## **Ordering A Sample**

Sample Orders Under \$10 Are Free

Watch Tutorial

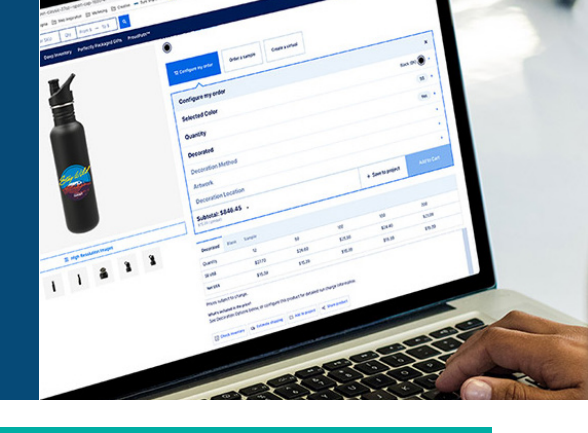

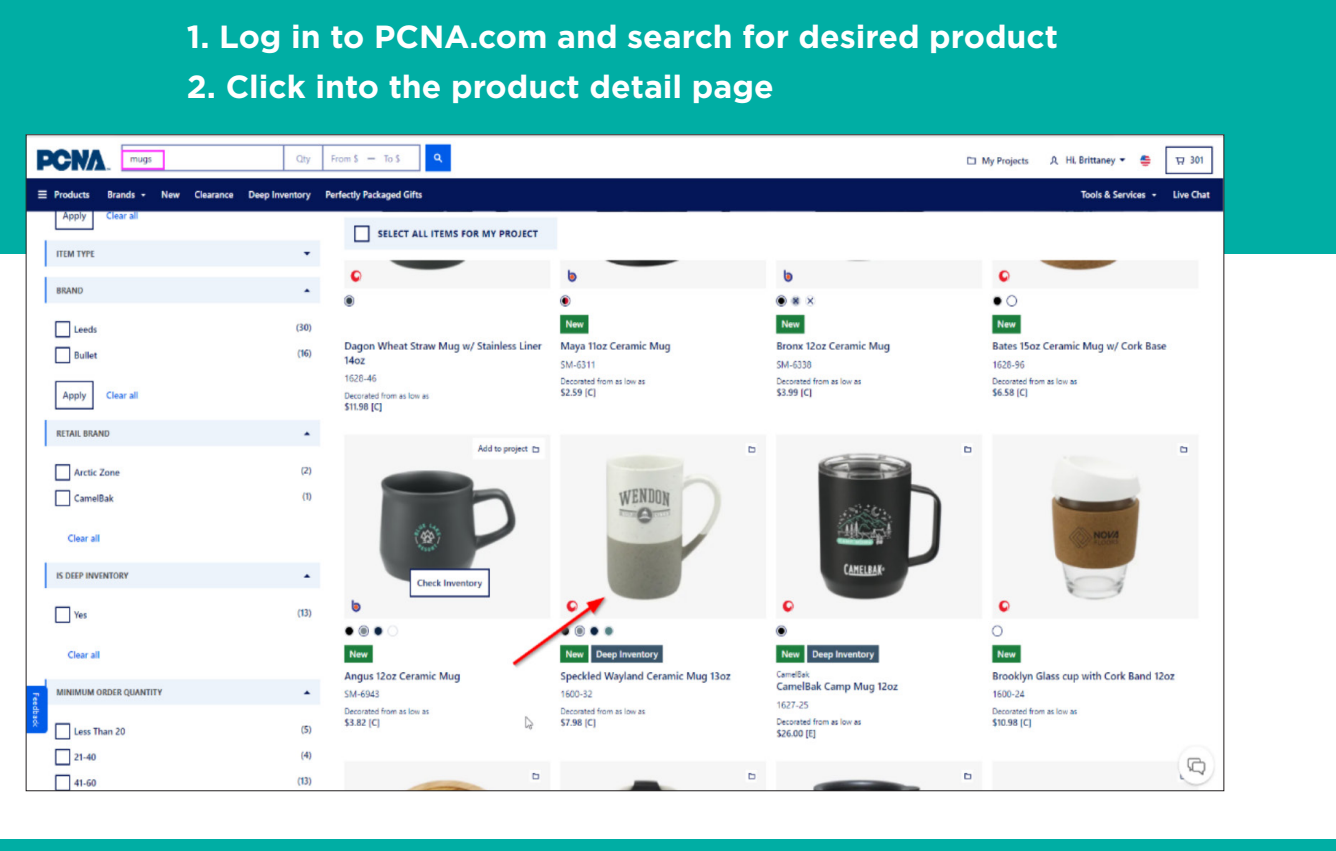

## 3. Click on the tab "Order a Sample" Quant From \$ - To \$ Q PCNA. 🗅 My Projects 🔍 Hi. Brittaney 👻 📮 🗑 Products Brands Tools & Services - Live C Why Wait? Thousands of products. Dozens of retail brands. Every decoration method. All with a standard lead time of just five business days. New Deep Inventory Speckled Wayland Ceramic Mug 13oz COLOR: Grav (GY) Color disc WENDON $\bullet \odot \bullet \bullet$ R LINKS Order a sample R Configure my order Create a virtua Decorated 150 600 SC US\$ \$9.67 \$8.87 \$7.98 \$10.07 \$9.27 Net USS \$4.79 \$4.79 \$4.79 \$4.79 \$4.79 C Prices subject to change See Decoration Options below, or configure this product for detailed run charge info III High Resolution Image 🗄 Check inventory 🕞 Estimate shipping 🗀 Add to project in Kare product

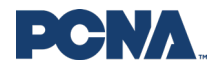

## Ordering A Sample

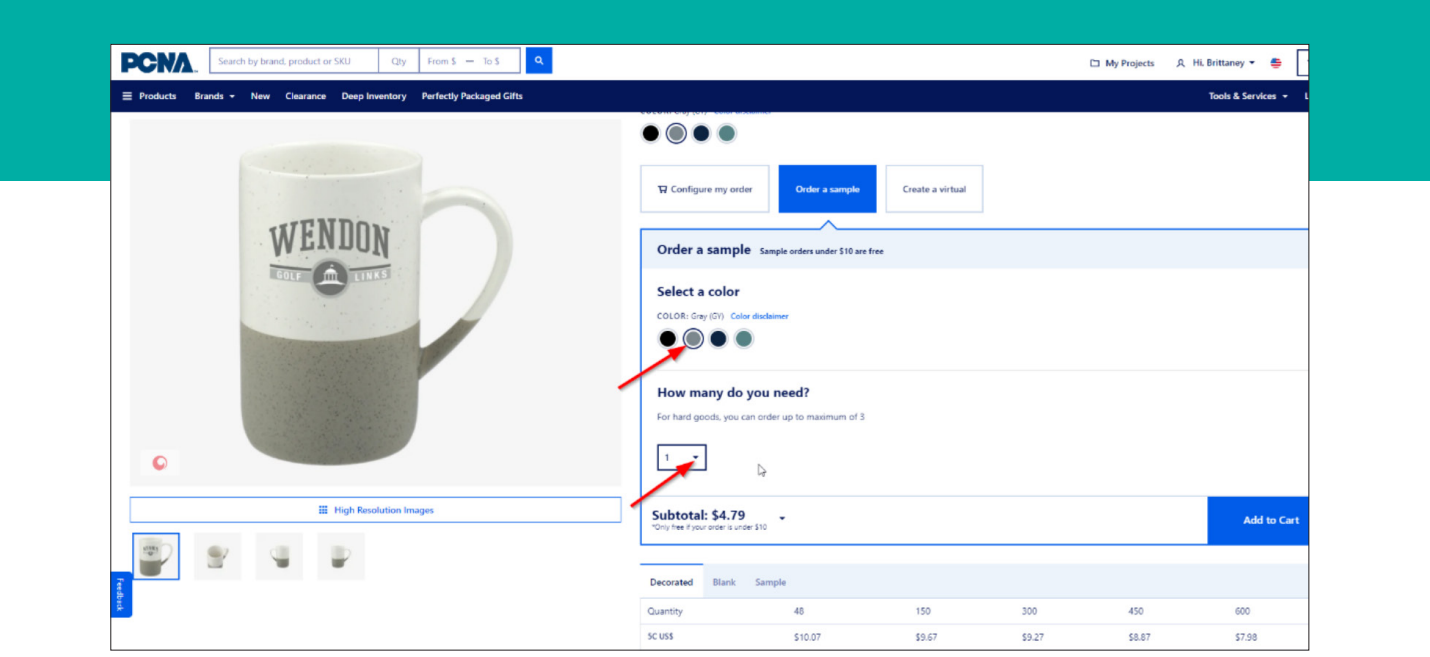

## 4. Select the color and quantity before adding to your cart

5. See confirmation that the sample was added to cart6. Once confirmed proceed through checkout

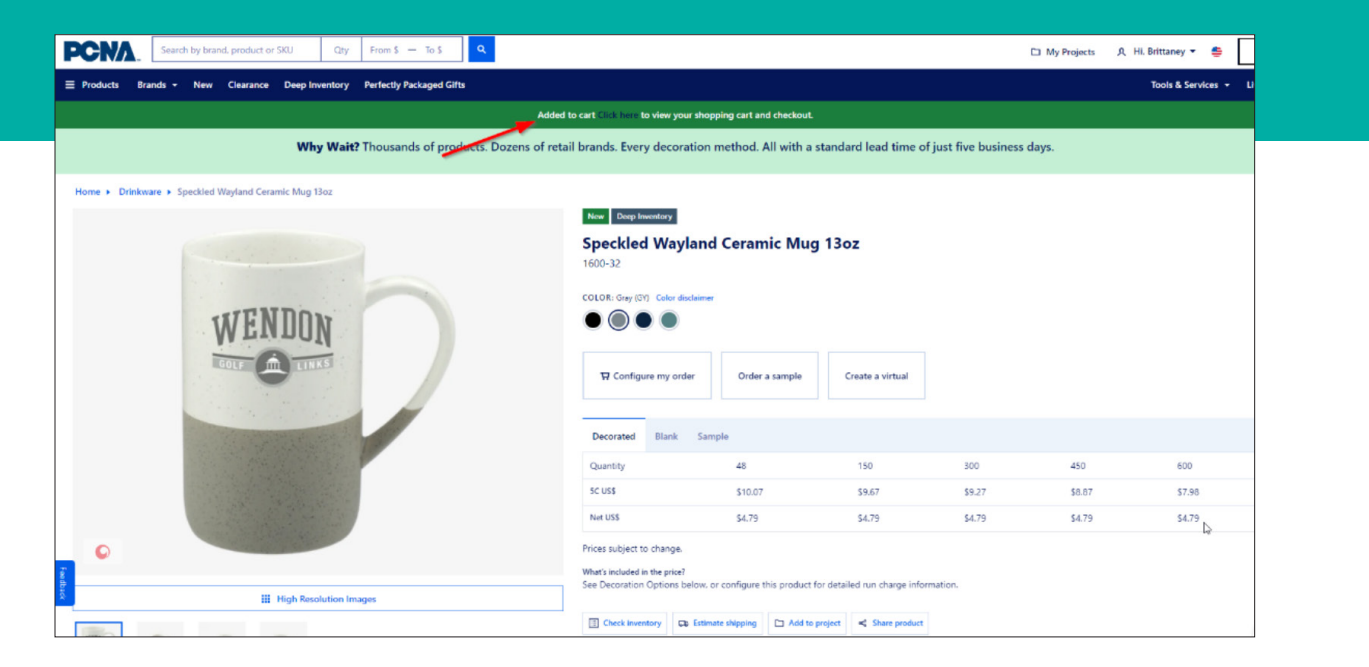

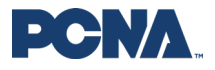